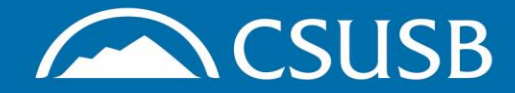

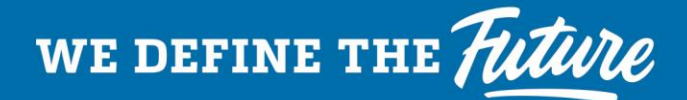

## HIP Training in CSU Learning Bridge

Course: 26 Minutes

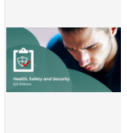

Heat Stress Recognition and Prevention – Cal/OSHA

#### QUICK LINK INSTRUCTIONS:

**Step 1**: Log into myCoyote with student ID and password

**Step 2**: Click on this link to the online training module within CSU Learning Bridge: <u>HEAT STRESS</u> <u>RECOGNITION AND</u> <u>PREVENTION - CAL/OSHA</u>

**Step 3**: Click the Launch button to start the training or click on the menu dots and then select Save to add the training to your Learning Plan to complete later

|                 | _ |
|-----------------|---|
| LAUNCH :        |   |
| Details         |   |
| Related Items   |   |
| Relevant Topics |   |
| Save            |   |
| Share           |   |

**Step 4**: Once you have finished the training, it will appear on your Learning Transcript within your profile

### SEARCH INSTRUCTIONS: **Step 1**: Go to the <u>EH&S Training</u> <u>page</u>

# Step 2: Click on the link block to the CSU Learning Bridge

EH&S Safety Training at CSUSB

Maintaining a safe and healthy campus at CSUSB requires training for all levels of students and employees. Whether you are encountering hazards on the job, in the lab, or in the classroom, identifying and completing appropriate training sessions is a vital first step. The CSUSB EH&S department works in collaboration with CaIOSHA and the CSU System to ensure that we are offering the training you need at the time you need it.

If you have questions about Health & Safety training, please contact Melisa Morrow at melisa.morrow@csusb. You can also request a training needs assessment by submitting an EHS Service Request form.

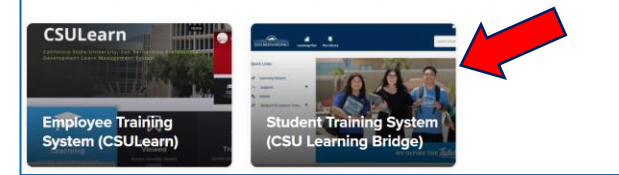

#### **Step 3**: Enter "Heat Stress" into the search field, click on the magnifying glass, then click on the Courses filter

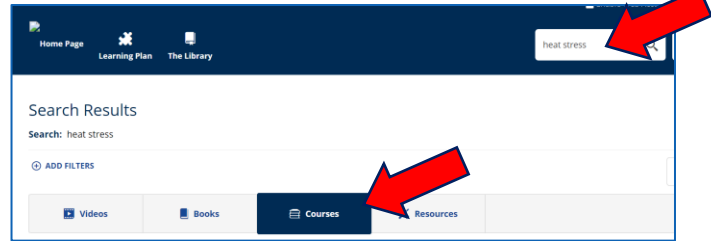

**Step 4**: Find the "Heat Stress Recognition and Prevention – Cal/OSHA" course, then follow Steps 3 & 4 of the Quick Link Instructions

#Coyote4LIFE

Environmental Health and Safety Department